# LTA ID Checker Guide How to Check an Applicants Documents

### Step 1 – Finding the Application

Once you have logged in, you will be taken to the landing page of the system. You should click on the '**Applications**' tab to locate the application.

You will now be in the Applications screen. Select the 'Awaiting Verification' tab to view all applications pending an ID check.

You can also search for an application using the applicant's name, date of birth, postcode or their reference number. Once you have located the application, click on the name of the applicant to enter their application.

| Applica    | ations        | Organisation    | Payme          | nts       | Letters                |          | Archive          |           |                             |          |
|------------|---------------|-----------------|----------------|-----------|------------------------|----------|------------------|-----------|-----------------------------|----------|
| Dispatched | Awaiting Veri | fication Awaiti | ng Countersign | Uploading | With DBS               | Complete | Awaiting Payment | Not Sub   | omitted All                 |          |
| status Sel | ection 🔻      |                 |                |           |                        |          |                  |           |                             |          |
| earch      |               |                 |                |           |                        |          |                  |           |                             |          |
| Org ID     |               | Forename        | Surnam         | e         | DOB                    |          | Postcode         |           | Ref Number                  |          |
| Mechanism  | ~             | •               |                |           |                        |          |                  | Clear Sea | arch Results                | Search   |
| rg ID      | Name          | DOB             | Postcode       | Status    | Status<br>Changed Date | Vol.     | Product          | E-Number  | Position                    | VM       |
| 54757      | DBS Officer   | 26/03/1         | 991 KT12 1GF   | 6         | 20/09/2021             | Yes      | DBS C            |           | Vol Welfare Officer<br>- RA | org (O)  |
|            |               |                 |                |           |                        |          |                  |           |                             | 1-1 of 1 |

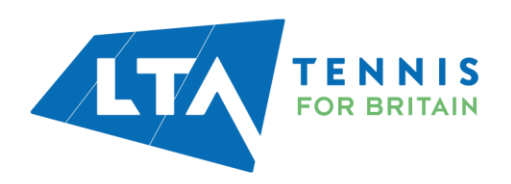

## **Step 2 – Confirming the Application Details**

Once you are in the application, you will be asked to confirm the applicant's 'Nationality', their 'Position' applied for and their volunteer status to be correct.

Volunteer applications will always start with the word 'Vol' in the position as shown in the image below. You will only need to change this section if the applicant has accidently chosen a voluntary position.

|                                                                                | ← Back to applications                                                                                                    | Withd                                                                                                    | Reject application                                                                                                    |  |
|--------------------------------------------------------------------------------|----------------------------------------------------------------------------------------------------|----------------------------------------------------------------------------------------------------|----------------------------------------------------------------------------------------------------|--|
| Please note: If someone is getting                                             | FOR BRIT                                                                                                    | S                                                                                                    |                                                                                                    |  |
| paid for the role then<br>they won't be<br>allowed to have a<br>voluntary DBS. | Current Nationality<br>Please choose the current nationality<br>from the drop down for the applicant.<br>This maybe different to their birth<br>nationality.<br>Type of Work | Current Nationality United Kingdom U United Kingdom Position Vol Welfare Officer - RA V                                                                                                    | ability formation<br>ability formation<br>Official Licence<br>systems and the system of the system<br>english & Conditioning Coach<br>mark Howard Market                                                                                                    |  |
|                                                                                |                                                                                                    | Volunteer         Volunteer           V Yes         No           Volunteer         Volunteer           Volunteer         Volunteer           Volunteer         Volunteer           Volunteer         Volunteer           Volunteer         Volunteer           Volunteer         Volunteer           Volunteer         Volunteer           Volunteer         Volunteer           Volunteer         Volunteer | Cl Competition Organiser<br>Disability Assistant<br>Disability Assistant<br>Disability Supervisor<br>Disability Supervisor |  |
| ĸ                                                                              |                                                                                                    |                                                                                                    | ,                                                                                                    |  |

#### Step 3 – Rejecting an Application

If, at any stage, during the ID check you become aware of an error in the application (e.g. missing middle name, incorrect date of birth, etc), or if the applicant does not provide satisfactory identity documents, you must click 'Reject application'. This will send it back to the applicant to enable them to correct the issue and re-submit.

You should only click '*Withdraw application*' if the applicant confirms to you that they no longer require their DBS check.

|                                                                                                    |                                                                                   | Withdraw application         Reject application           Are you sure you wish to reject this application?         Reason           Personal Details Incorrect         V |
|----------------------------------------------------------------------------------------------------|-----------------------------------------------------------------------------------|----------------------------------------------------------------------------------------------------|
| Current Nationality<br>Please choose the current nationality<br>from the drop down for the applicant.<br>This maybe different to their birth<br>nationality.<br>Type of Work | Current Nationality<br>United Kingdom 💙<br>Position<br>Vol Welfare Officer - RA 💙 | Notes<br>Middle name is missing<br>Raject Cancel                                                                                                    |
|                                                                                                    | Volunteer<br>• Yes O No<br>Proceed to Document Overview                           |                                                                                                    |

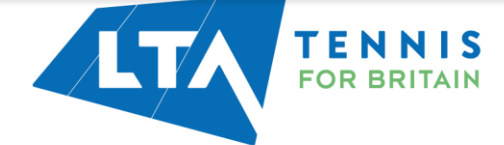

## Step 4 – Confirming the Identity Documents

On this page you need to confirm if the applicant has provided the documents they said they would when completing the application form.

It is not a problem if they have brought different documentation as long as they have brought valid and sufficient documentation. If this is the case, then click 'No' and you will be able to choose the documents that the applicant has brought with them.

| <section-header><section-header><section-header><section-header><text><text><text><list-item><list-item><list-item></list-item></list-item></list-item></text></text></text></section-header></section-header></section-header></section-header>                                                                                                    | ← Back to applications                                                                                                    | Withdraw application Reject application                                                                                                    | ^ |
|----------------------------------------------------------------------------------------------------|----------------------------------------------------------------------------------------------------|----------------------------------------------------------------------------------------------------|---|
| <section-header><section-header><section-header><text><text><list-item><list-item><list-item><list-item><list-item><list-item></list-item></list-item></list-item></list-item></list-item></list-item></text></text></section-header></section-header></section-header>                                                                                                    |                                                                                                    |                                                                                                    |   |
| <ul> <li>Document Verification Overview</li> <li>In order to progress with the applicant must provide diffication.</li> <li>Subscription of the applicant of the applicant must provide diffication.</li> <li>A minimum of the document must be with ease difficant cannot provide application.</li> <li>A minimum of the document must be with ease difficant cannot provide application.</li> <li>A minimum of the document must be with ease difficant cannot provide application.</li> <li>A minimum of the document must be with ease difficant cannot provide application.</li> <li>A minimum of the document must be with ease difficant cannot provide application.</li> <li>A minimum of the document must confirm the dates of birth.</li> <li>A least one document must confirm the dates diffication.</li> <li>A function and provide application document to document types set by the DBS/DS in order to confirm an individuals document types set by the DBS/DS in order to confirm an individuals document types set by the bBS/DS in order to confirm an individuals document types set by the application the ducent must confirm the ducent the application the ducent must confirm the ducent the application the ducent types set by the DBS/DS in order to confirm an individuals document types set by the application the ducent types set by the baby conduct to confirm an individuals document types set by the application the ducent types set by the baby conduct to confirm an individuals document types set by the application the application the ducent types set by the application the ducent the application the ducent the application the ducent types set by the ducent types set by the</li></ul>                                              |                                                                                                    |                                                                                                    |   |
| <ul> <li>Deciment Verification Overview</li> <li>Cuidance has been produced on the types and range of ID documents the subject and. For farming of the documents the identity of the application, for dual provides and for application. The subject and for the subject and for the subject a</li></ul> |                                                                                                    |                                                                                                    |   |
| une process                                                                                                    | Document Verification Overview In order to progress with the application, the applicant must provide sufficient ID to validate their application. The applicant must provide sufficient ID to validate their application. For IuI guidance consult <u>DIS Guidance</u> . Sandard & Erbanced 4. A ninimum of theme documents must be views to the Vitossed. A K least one document should be from forcup 1. If the applicant cannot provide any ID from Group, 1 they should provide a Group 2 document, two further documents must confirm the date of Birth. 4. A least one document must confirm the date of Birth. 4. A least one document must confirm the date of Birth. 4. All personal data is provided by the applicant sched ensures downladed from the internet are not acceptable. All personal data is provided by the applicant sched ensure the full and correct trave and address birthy has been validated. Failure to validate the information correctly may lead to the check being invalid. | Beletcal identity Occurrents<br>The applicant has stated they would provide the following documents to<br>confirm their identity:<br>UP Photo Driving Learne<br>Bith Centrificate lass than 12 months from D08<br>. Utility Bill<br>Meet the above documents been provided PT<br>If the above have been provided then they confirm to the required<br>document types set by the DBS/DS in order to confirm an individuals<br>identity. |   |

# Step 5 – Validating the Documents

| You will now be asked to<br>validate the information on<br>the identity documents<br>provided by the applicant,<br>by typing the details into the<br>system. You will need to do | C-Back to applications                                                                                                    | Withdraw application     Reject application       -234    3       ntity Document     DBS Check Details     Verification Confirmation                                                                                                    |
|----------------------------------------------------------------------------------------------------|----------------------------------------------------------------------------------------------------|----------------------------------------------------------------------------------------------------|
| this for each piece of documentation.                                                                                                    | Please Verify the Following 3 Documents  1. Current UK, Channel Isles or Isle of Man driving licence – photo card (Group 1)  3. Unit rearriticate – issued at time of birth (Group 1)  3. Unity Sill (UK) (Group 2a)  Current UK, Channel Isles or Isle of Man driving licence – photo card Driving Licence Number Dete of Birth Dete of Birth Dot/MM/YYYY e.g. 31/021/1980 Country of Issue United Kingdom Country of Issue Lucest Current UK, Channel Isles or Isles of Man driving licence – photo card | Name Details         Forename:         Middle:         Sumame:         Mothers Maidean         Tamme:         Mothers Maidean         Tamme:         Dothers Maidean         Tamme:         Dothers Maidean         Country:         Country:         Actionality:         Current Address & Contact Details         Ti:         Ti: |
|                                                                                                    | Copyright 2021 First Advantage®                                                                                                    | Accessibility statement <u>He</u> lp                                                                                                    |

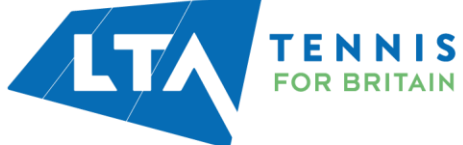

# **Step 6 – Reviewing the Identity Documents**

Once you have entered the details for each document, you must tick all three confirmation boxes to continue.

| Eack to applications                                                                                                    | Withdraw applica                                                                                           | Reject application        |
|----------------------------------------------------------------------------------------------------|----------------------------------------------------------------------------------------------------|---------------------------|
|                                                                                                    | 2<br>Identity Document<br>Verification<br>Identity Document Confirmation<br>Identity Document Confirmation | /erification Confirmation |
| Current UK, Channel Isles or Isle of Man<br>driving licence – photo card<br>Driving Licence<br>Number:<br>Date of Birth:<br>Valid from date:<br>Country of Issue: GB | Birth certificate – issued at time of birth.<br>Date of issue:<br>Date of Birth:                           | 19/09/2021                |
|                                                                                                    | Please confirm the following:                                                                              | es where available        |
|                                                                                                    | Proceed to step 3 Back to step 1                                                                           |                           |

# Step 7 – Confirming the DBS Application Details

You will then proceed to a summary page of the DBS check details. You **MUST NOT** amend any of the information on this page as it is pre-set by the LTA.

| Back to applications                     |                                   |                                   | Withdraw application Reject application          |
|------------------------------------------|-----------------------------------|-----------------------------------|--------------------------------------------------|
| FOR BRITAIN                              | Identity Document<br>Verification | Identity Document<br>Confirmation | 3<br>DBS Check Details Verification Confirmation |
|                                          | DBS                               | Check Details                     |                                                  |
| Service Selection                        | Applicant position:               | Vol Welfare Officer -<br>RA       |                                                  |
|                                          | Volunteer:                        | Yes                               |                                                  |
|                                          | Agency:                           | Disclosure and Barring<br>Service |                                                  |
| Criminal Record Disclosure               | Disclosure type:                  | ENHANCED                          |                                                  |
|                                          | DBS Childrens Barred List:        | Yes                               |                                                  |
|                                          | DBS Adult's Barred List:          | No                                |                                                  |
|                                          | Working at home:                  | No                                |                                                  |
|                                          | Workforce:                        | Child                             | Edt                                              |
| Payment                                  | Payment Type:                     | Applicant to pay                  | Edt                                              |
|                                          | Proceed to step 4                 | Back to step 2                    |                                                  |
| L. L. L. L. L. L. L. L. L. L. L. L. L. L |                                   |                                   |                                                  |

Click on the 'Proceed to step 4' button to continue.

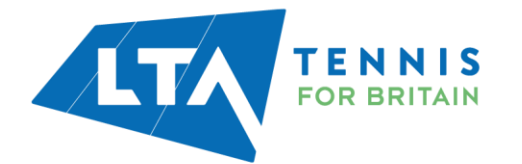

#### Step 8 – Submitting for Countersigning

The application is ready to be submitted for countersigning. Read and tick the declaration then click on 'Submit application'.

| <u>t-Back to applications</u>                                                      | Withdraw application Reject application                                                                                                    |
|------------------------------------------------------------------------------------|----------------------------------------------------------------------------------------------------|
| LTA FOR BRIT.                                                                      | ILS<br>Identity Document Identity Document DBS Check Details Verification Confirmation                                                                                                    |
| Please<br>I confirm<br>in suppor<br>statemen<br>for a DBS<br>of Offend<br>Act 1997 | Read & Confirm the Following<br>1 that the requisite documentation and information has been supplied and checked in<br>ne with DBS and Diaclosure Scotland guidance. I declare that the information I have provided<br>at of the application is complete and true and understand that knowledgy to make a faile<br>in to this purpose may be a criminal direct. Learthy that, where requested, an application<br>Scheck is required for the purpose of asking an exempted question under the Rehabilitation<br>der Act 1374 [Location]. Of or a prescribed purpose as defined in the Police<br>((Criminal Records) Regulations 2002. |
| De De                                                                              | eclaration by verifier on 22 Sep 2021 mit application Back to step 3                                                                                                    |
| Copyright 2021 First Advantage*                                                    | Accessibility statement Help                                                                                                    |

#### **Step 9 – Making Payment**

All applications require payment to be made by the applicant (even if it's a voluntary DBS). Payment is made by card and you **must not** accept cash or cheque. You can choose for the applicant to pay now or later.

If you select 'Pay now' you will be taken to PayPal. You will need to give the applicant your device so they can enter their card details. This is the preferred option as it avoids the potential for delays (i.e. the applicant forgetting to pay).

You can alternatively select 'Pay later' and the applicant will then be able to pay when they log back into their application.

|                                           | ← Back to applications                                                                                  |                                                                             |                              |
|-------------------------------------------|----------------------------------------------------------------------------------------------------|-----------------------------------------------------------------------------|------------------------------|
| The ID check<br>has now been<br>completed | Thank You<br>The application requires p<br>Payment for the current app<br>Pay Now<br>Pay Now<br>Pay now | ayment before submission<br>ilcation is required before it can be processed |                              |
|                                           | Pay Later<br>Days to pay                                                                                |                                                                             |                              |
|                                           | Select                                                                                                  | ~                                                                           |                              |
|                                           | Reminder Select                                                                                         | Pay Later                                                                   |                              |
|                                           |                                                                                                    |                                                                             |                              |
|                                           | Copyright 2021 First Advantage®                                                                         |                                                                             | Accessibility statement Help |
|                                           |                                                                                                    |                                                                             |                              |

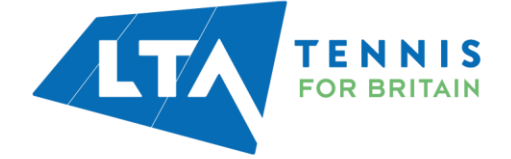